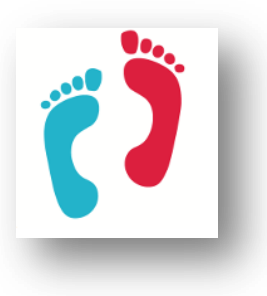

# Sommaire

| S'enregistrer              | . 2 |
|----------------------------|-----|
| 5                          |     |
| Se connecter               | . 6 |
|                            | . • |
| Contribuer aux discussions | 8   |

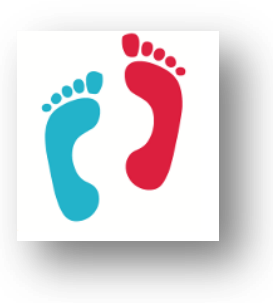

#### **S'enregistrer**

Vous vous rendez au café de Corps en Fête (cliquer ici).

Avant de pouvoir accéder aux discussions, il convient de s'enregistrer.

Sur la page affichée, cliquer sur le lien « S'enregistrer », comme ceci :

| en fête                                                  | Calendrier d'Activités | Le café                  | Contactez-nous |
|----------------------------------------------------------|------------------------|--------------------------|----------------|
| Forum                                                    |                        |                          | Accueil / Foru |
| L'association partenaire de votre bien-être              |                        |                          |                |
| Forum Activité Se connecter S'enregistrer                | che                    | Rechercher<br>Rechercher |                |
| 😤 Le café de Corps en Fête                               |                        |                          |                |
| Vous devez vous identifier pour créer des messages et de | es sujets.             | Articles ré              | cents          |
|                                                          |                        |                          | cerres         |

Sur la page suivante, il vous est demandé votre identifiant (qui apparaitra au début de chacun de vos messages), et votre adresse mail.

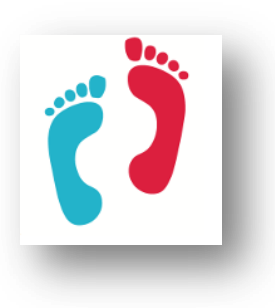

| S'inscrire sur ce site                                            |
|-------------------------------------------------------------------|
| Identifiant                                                       |
| Adresse de messagerie                                             |
| Je ne suis pas un robot reCAPTCHA<br>Confidentialité - Conditions |
| La confirmation d'inscription vous sera envoyée par<br>e-mail.    |
| Inscription                                                       |
| Connexion   Mot de passe oublié ?                                 |
| ← Retour vers Corps en Fête                                       |

Cochez la case « Je ne suis pas un robot ». Cette contrainte protège le site des attaques.

Enfin, cliquez sur le bouton bleu « Inscription ».

Un message en haut de l'écran vous alerte :

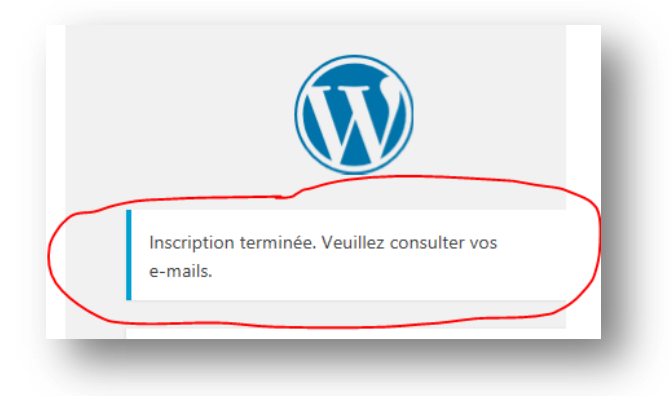

Dans votre boîte mail, un nouveau message apparaît.

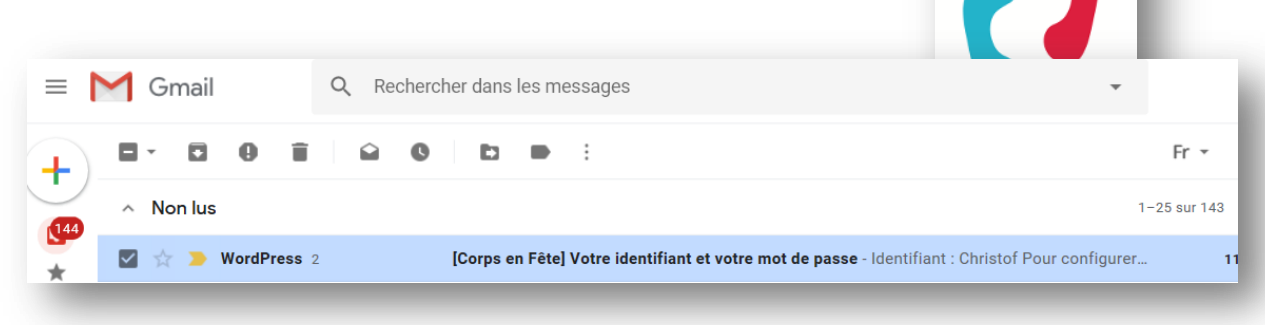

Ouvrez votre mail et cliquez sur le lien inclus.

Sur la page qui s'affiche, vous pouvez modifier le mot de passe. Celui-ci est sous votre seule responsabilité (particulièrement si vous choisissez un mot de passe très faible).

| V<br>d | 'euillez saisir votre nouveau mot de passe ci-<br>lessous.                                                                                                    |
|--------|----------------------------------------------------------------------------------------------------|
|        | Nouveau mot de passe                                                                                                    |
|        | Forte                                                                                                    |
|        | Astuce : le mot de passe devrait contenir au<br>moins 12 caractères. Pour le rendre plus sûr,<br>utilisez des lettres en majuscule et minuscule,<br>des nombres, et des symboles tels que ! " ? \$ %<br>^ & ). |
|        | Réinitialiser le mot de passe                                                                                                    |
|        |                                                                                                    |

Cliquez ensuite sur le bouton bleu « Réinitialiser le mot de passe ».

Enfin, sur cette page, vous cliquez sur le lien « Connexion »

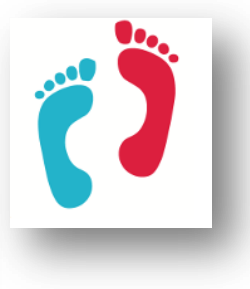

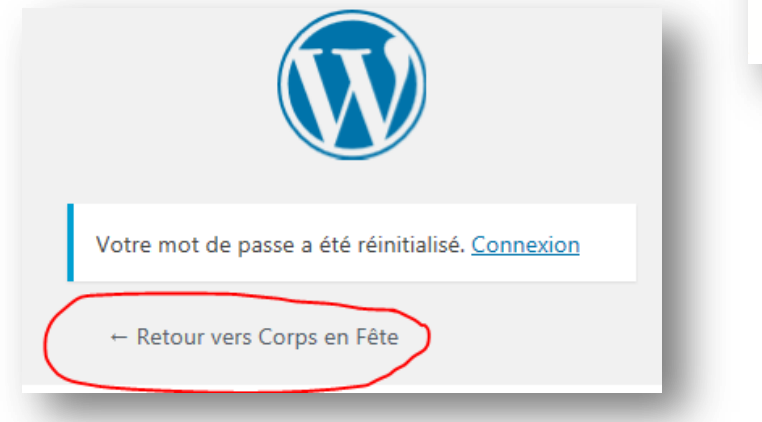

ATTENTION ! Ici, je vous invite à cliquer sur « Retour vers Corps en Fête » et non pas sur « Connexion ».

Si par mégarde, vous avez cliqué sur « Connexion », la page suivante s'affiche :

| Corps en Fête   | T Cree                  |                         |                                 |         | Bonjour, Christof 🚮        |
|-----------------|-------------------------|-------------------------|---------------------------------|---------|----------------------------|
| Tableau de bord | Profil                  |                         |                                 |         | Options de Lecran * Alde * |
| Évènements      | Options personnelles    |                         |                                 |         |                            |
| Sliders         | Couleurs de l'interface | Par défaut              | O Lumineux                      | O Bleu  | O Café                     |
| Profil          | d'administration        |                         |                                 |         |                            |
| Réduire le menu |                         | C Ectoplasme            | O Minuit                        | O Océan | O Lever du soleil          |
|                 | Barre d'outils          | ☑ Afficher la barre d'o | utils lorsque vous visitez le s | ite     |                            |
|                 | Langue                  | Site par défaut         | ~                               |         |                            |
|                 | Nom                     |                         |                                 |         |                            |

Pas d'affolement : en haut à gauche de la page, sélectionnez « Corps en Fête », puis cliquez sur le lien « Aller sur le site ». Il ne m'est pas possible de modifier cette étape.

Lorsque vous êtes sur la page d'accueil, sélectionnez « Le Café », et vous êtes connecté(e) au Forum de discussions.

Bonne lecture.

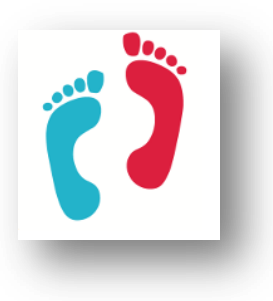

#### Se connecter

Vous vous rendez au café de Corps en Fête (cliquer ici).

Avant de pouvoir contribuer aux discussions, il convient de se connecter.

Sur la page qui s'affiche, cliquez sur le lien « Se connecter »

| Corps<br>en fête                                     | Calendrier d'Activités | Le café                   |
|------------------------------------------------------|------------------------|---------------------------|
| Forum<br>L'association partenaire de votre bien-être |                        |                           |
| Forum Activité Se connecter S'enregis                | trer                   | Rechercher                |
| 🖀 Le café de Corps en Fête                           |                        |                           |
| Vous devez vous identifier pour créer des messa      | ages et des sujets.    | Articles ré               |
| Le café de Corps en Fête                             |                        | Balade à vél              |
| Il n'y a pas encore de catégorie                     | 1                      | Protégé : Re<br>Cosponing |

Vous retrouvez la page de connexion.

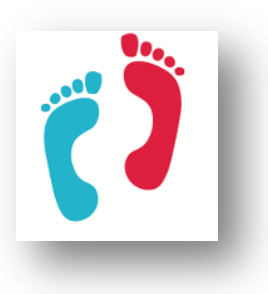

| Identifiant ou adresse e-mail                                      |         |
|--------------------------------------------------------------------|---------|
| Mot de passe                                                       |         |
| Se souvenir de moi Se con                                          | nnecter |
| Inscription   Mot de passe oublié ?<br>← Retour vers Corps en Fête |         |
| _                                                                  | -       |

Saisissez votre identifiant ou email, votre mot de passe, et cliquez sur le bouton bleu « Se connecter »

Eventuellement, cochez le bouton « Se souvenir de moi ».

La page qui s'affiche vous offre les possibilités de lire, d'ajouter des commentaires, et même de créer une discussion. Elle fonctionne intuitivement.

| Corps<br><sup>CH</sup> Fête                                      | Calendrier d'Activités       |
|------------------------------------------------------------------|------------------------------|
| Forum<br>L'association partenaire de votre bien-être             |                              |
| Forum Profil Membres A<br>Jéconnecter                            | bonnements Activité Se       |
| 🏠 Le café de Corps en Fête                                       |                              |
| Le café de Corps en Fête                                         |                              |
| L'Association                                                    | Dernier message :            |
| Des questions sur l'association<br>Corps en Fête ? C'est par ici | Aucun sujet pour le moment ! |
| 0 sujet + 0 message                                              |                              |
| La Gazette                                                       | Dernier message :            |

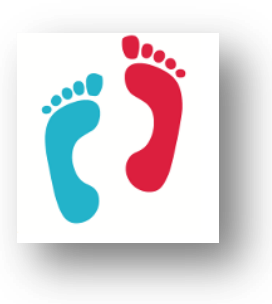

#### **Contribuer aux discussions**

Lorsque vous êtes connecté(e), il est très facile d'ajouter un commentaire : cliquez sur les liens sous les thèmes (l'Association, la Gazette, le Site).

Cliquez sur le bouton bleu « Nouveau sujet » pour ajouter un nouveau sujet de discussion :

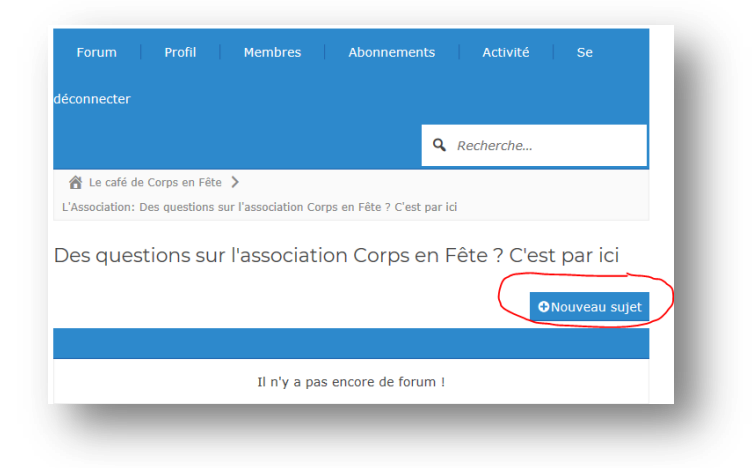

Les commentaires sont sous votre responsabilité et n'engagent que vous.

Ils peuvent être supprimés par un modérateur, s'ils ne respectent pas un code de déontologie.

Les commentaires étant publics (tout le monde peut s'inscrire aux forums), discutez avec discrétion, comme vous le feriez à la terrasse d'un café.

| Db | jet   | :    |     |       |       |       |      |   |    |   |   |          |   |  |   |
|----|-------|------|-----|-------|-------|-------|------|---|----|---|---|----------|---|--|---|
| 3  | I     | Ū    | "   | ABE   | ⋿     | E     | 2 3  | = | 5  | ¢ | Ø | $\times$ | ø |  |   |
|    |       |      |     |       |       |       |      |   |    |   |   |          |   |  |   |
|    |       |      |     |       |       |       |      |   |    |   |   |          |   |  |   |
|    |       |      |     |       |       |       |      |   |    |   |   |          |   |  |   |
|    |       |      |     |       |       |       |      |   |    |   |   |          |   |  |   |
|    |       |      |     |       |       |       |      |   |    |   |   |          |   |  |   |
| 5  | 6'abo | onne | ràc | e fil | de di | scuss | ion. |   |    |   |   |          |   |  | 4 |
| _  |       |      |     |       |       |       |      |   | En |   |   |          |   |  |   |

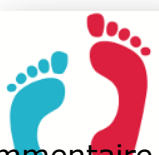

Choisissez un nouvel objet de discussion (titre), et ajouter un commentaire dans l'espace prévu. Il vous est possible de vous abonner (recevoir un mail à chaque nouveau commentaire de ce sujet). Pensez à cliquer sur le bouton bleu « Envoyer ».

Pour revenir à l'accueil, cliquez sur le lien « Forum »

| Forum Profil Membres Abonneme<br>Jéconnecter                        | ents Activité Se         |
|---------------------------------------------------------------------|--------------------------|
|                                                                     | <b>Q</b> Recherche       |
| 🖀 Le café de Corps en Fête 🖒                                        |                          |
| L'Association: Des questions sur l'association Corps en Fête ? C'es | st par ici               |
|                                                                     | ON State 1 Cost part for |
|                                                                     |                          |
| Il n'y a pas encore de fo                                           | rum !                    |
| Il n'y a pas encore de for<br>S'abonner à ce forum. 🔊 Flux RSS      | rum !                    |

Le lien « Profil » vous permet d'éditer votre profil, et d'ajouter une photo (un avatar)

|                          |                       | Q Recherche                                                                                                    |  |
|--------------------------|-----------------------|----------------------------------------------------------------------------------------------------|--|
| Le café de Corps en Fête | > Profil: Christof    |                                                                                                    |  |
| ofil: Christof           |                       |                                                                                                    |  |
|                          | -                     | -                                                                                                    |  |
|                          |                       |                                                                                                    |  |
| Martin M                 | Christof              | Contraction of the local division of the local division of the loc |  |
|                          | Normal                |                                                                                                    |  |
| Profil His               | torique des messages  |                                                                                                    |  |
| Vu dernièrement :        | En ligne actuellement |                                                                                                    |  |
| Membre depuis :          | 17 mars 2019          |                                                                                                    |  |
| Member Activity          |                       |                                                                                                    |  |
| ≡ 0                      | 66 0                  | ı <b>±</b> 0                                                                                                    |  |
| Topics Started           | Replies Created       | Likes Received                                                                                                    |  |

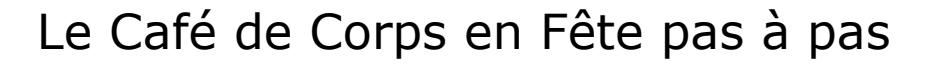

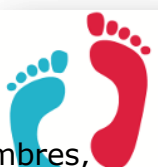

Le lien « Membres » vous permet de voir le profil des autres membres, ainsi que les autres membres connectés. Vous avez la possibilité de filtrer les utilisateurs en fonction de leur rôle.

| leconnecte    |                                                       |                               |      |            |                        |  |
|---------------|-------------------------------------------------------|-------------------------------|------|------------|------------------------|--|
|               |                                                       |                               |      | <b>Q</b> R | echerche               |  |
| 🔏 Le cafe     | é de Corps en Fê                                      | e 🕻 Membres                   |      |            |                        |  |
|               |                                                       |                               |      |            |                        |  |
|               |                                                       |                               |      |            |                        |  |
| Membr         | es                                                    |                               |      |            |                        |  |
| Membr         | es                                                    |                               |      |            |                        |  |
| Membr<br>л ма | ES<br>squer les filtre                                | s                             |      |            |                        |  |
| Membr         | ES<br>squer les filtre<br>\ll Users • Nor             | s<br><b>mal</b> • Administrat | eurs |            |                        |  |
| Membr         | ES<br>squer les filtre<br>Il Users · Nor              | s<br><b>mal</b> - Administrat | eurs |            |                        |  |
| Membr         | ES<br>squer les filtre<br>All Users · Nor<br>Christof | s<br>mal - Administrat        | eurs | 10         | En linne artisellement |  |

Le lien « Abonnements », très pratique, vous alerte d'un nouveau sujet ou message qui vous intéresse.

| Forum Profil M<br>déconnecter                                                                                              | lembres Abonnements                                                         | Activité Se                                                                                     |
|----------------------------------------------------------------------------------------------------|-----------------------------------------------------------------------------|-------------------------------------------------------------------------------------------------|
| ☆ Le café de Corps en Fête > / Abonnements > Paramètres d'abonnement                                                       | Abonnements                                                                 |                                                                                                 |
| Abonnements<br>individuels  Vous êtes informé de l'activité<br>dans les forums et les sujets<br>auxquels vous êtes abonné. | <b>Nouveaux sujets</b><br>Vous êtes informé de tous les<br>nouveaux sujets. | Nouveaux sujets et<br>messages<br>Vous êtes informé de tous les<br>nouveaux sujets et messages. |
| M'informer de nouveaux me                                                                                                  | ssages dans :<br>cun abonnement pour le mome                                | nt !                                                                                            |
| Me prévenir de la création d<br>Au                                                                                         | e nouveaux sujets dans :<br>cun abonnement pour le mome                     | nt !                                                                                            |

Le lien « Activités » vous montre l'activité des commentaires depuis les 14 derniers jours .

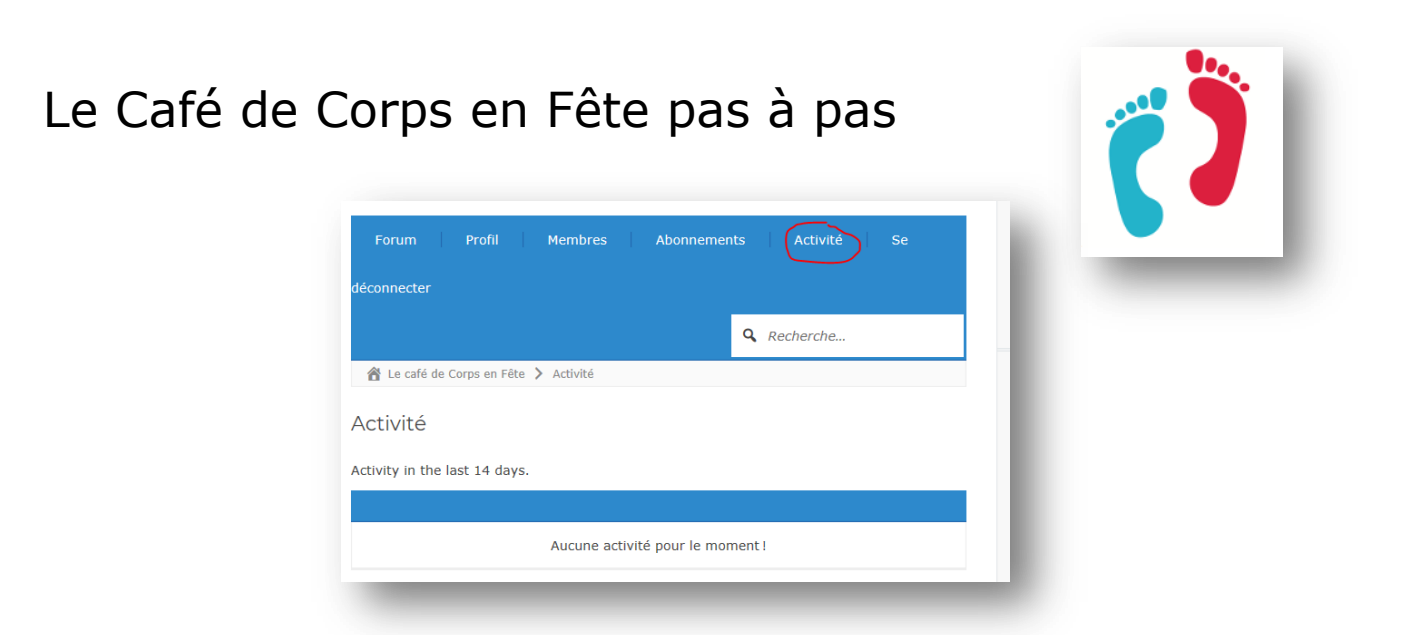

Enfin, vous pourrez vous déconnecter de deux manières : en cliquant sur le lien depuis le forum...

|                            | <b>Q</b> Recherche |
|----------------------------|--------------------|
| Y Le café de Corps en Fête |                    |
| café de Corps en Fête      |                    |

... ou bien le lien en haut à droite de votre écran :

| Corps en Fête 🕂 Créer                                |                              | Bonjour, Christof 🎆 |
|------------------------------------------------------|------------------------------|---------------------|
| Corps<br><sup>en</sup> fête                          | Calendrier d'Activités Le ca | é Contactez-nous    |
| Forum<br>L'association nartenaire de votre bien-être |                              | Accueil / Forum     |

Bonne visite.

www.corpsenfete.fr